## 東京都少年サッカー連盟

## ケータイ便会員登録マニュアル

新システム対応 vol.1\_1

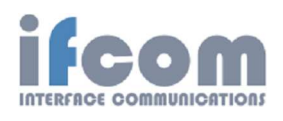

MAY2023

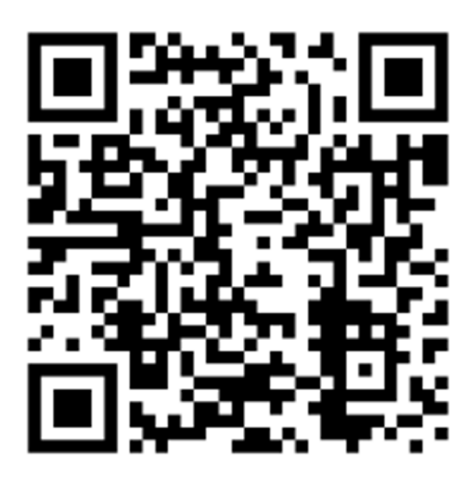

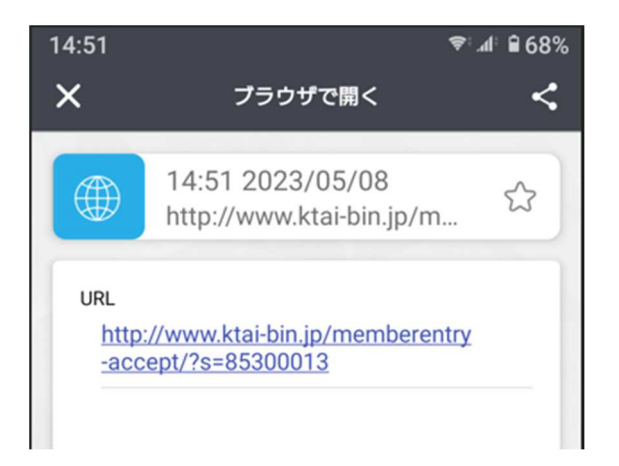

① QRコードを読み込んで、表示された URL をタップする。

【QR コードを読み込めない場合、パソコンから登録する場合】

「85300013@ktai-bin.jp」へ空メールを送信する。

返信がない場合:空メールの本文中に何かしらの文字を書いて送信する。(例:あ)

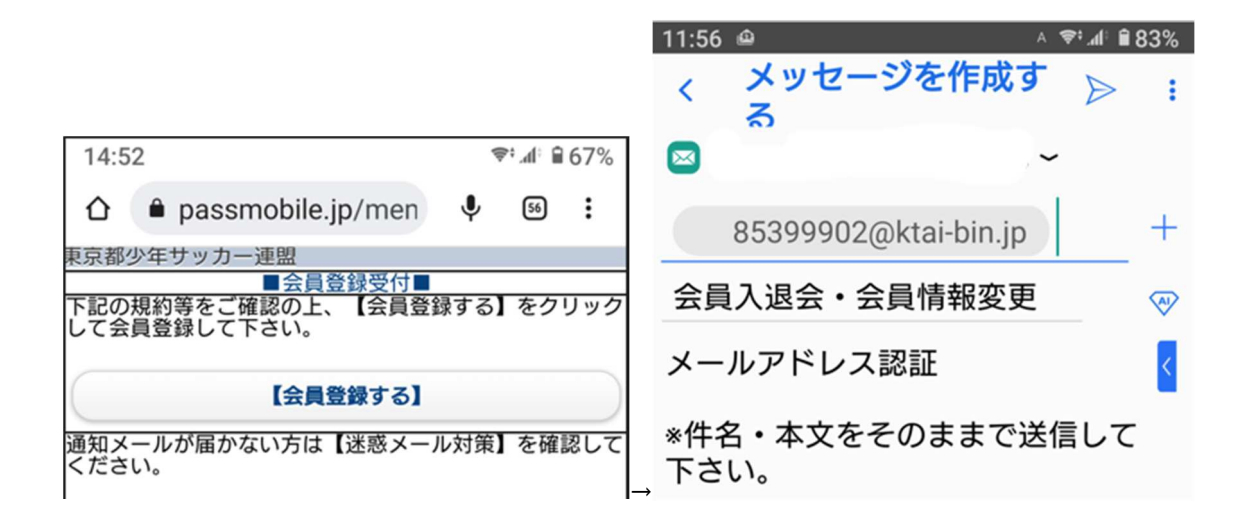

② ■会員登録受付■

「会員登録する」をタップ、空メールを送信する。

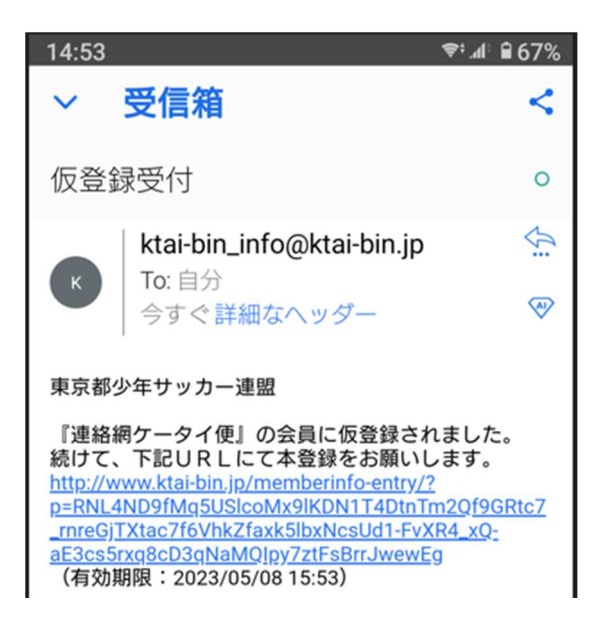

③ 仮登録されて、本登録用の返信メールが届き、表示された URL をタップする。

【返信メールが届かない場合】

ケータイ便の「ktai-bin.jp」のドメイン登録をして、受信許可設定をする。

| 14:58                 | * • | ₽1.afi @ | 66% |
|-----------------------|-----|----------|-----|
|                       | Ŷ   | 57       | :   |
| ナッカー連盟                |     |          |     |
| ◆会員情報登録◆              |     |          |     |
| (*必須)                 |     |          |     |
| <u>①* 氏名</u><br>小林 花子 |     |          |     |
| 2* Jund               |     |          |     |
| ☑ 第1プロック              |     |          |     |
| 第2プロック                |     |          |     |
| 第3プロック                |     |          |     |
| 第4 プロック               |     |          |     |
| 第5プロック                |     |          |     |
| 第6プロック                |     |          |     |
| 第7プロック                |     |          |     |
| 第8プロック                |     |          |     |
| 第9ブロック                |     |          |     |
| 第10プロック               |     |          |     |
| 第11プロック               |     |          |     |
| 第12プロック               |     |          |     |
| 第13プロック               |     |          |     |
| 第14プロック               |     |          |     |
| 第15プロック               |     |          |     |
| 第16プロック               |     |          |     |
| 所属なし                  |     |          |     |
| ③* チーム名 *所属がない場合 「所」  | 属なし | J        |     |
| 所属なし                  |     |          |     |
| 6                     |     |          |     |
| 本登録                   |     |          |     |
|                       |     |          |     |

④ ◆会員情報登録◆

必須情報「氏名」、「ブロック」、「チーム名」を入力、「本登録」をタップする。

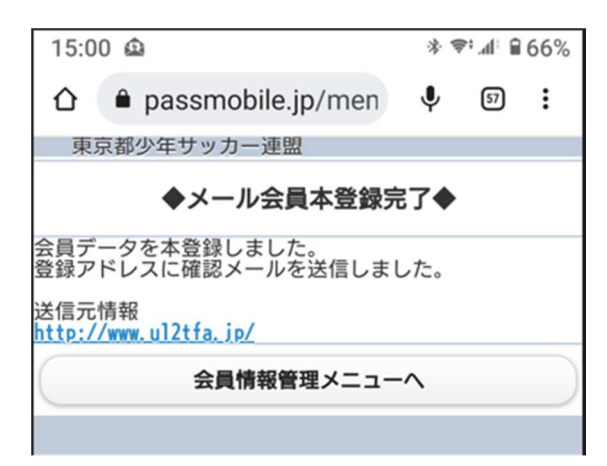

⑤ ◆メール会員本登録完了◆

登録アドレスに確認メールが送信され、登録が完了する。